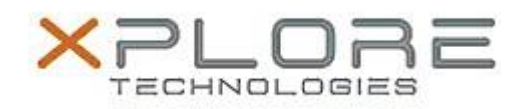

## Xplore Technologies Software Release Note

| Name                             | NXP NFC Client Driver |
|----------------------------------|-----------------------|
| File Name                        | NXP_NFC_12.0.2.0.zip  |
| Release Date                     | August 30, 2018       |
| This Version                     | 12.0.2.0              |
| Replaces<br>Version              | All previous versions |
| Intended<br>Product              | XSLATE L10            |
| File Size                        | 657 КВ                |
| Supported<br>Operating<br>System | Windows 10            |
| Fixes in this Release            |                       |

• N/A

## What's New in this Release

Initial release

Installation and Configuration Instructions

## To install the NFC Driver 12.0.2.0 update, perform the following steps:

- 1. Download the update and save to the directory location of your choice.
- 2. Unzip the file to a location on your local drive.
- 3. Right-click the installer (NFC\_install.cmd) and select 'Run as administrator'.
- 4. The update process completes quickly with no additional user action.

## Licensing

Refer to your applicable end-user licensing agreement for usage terms.